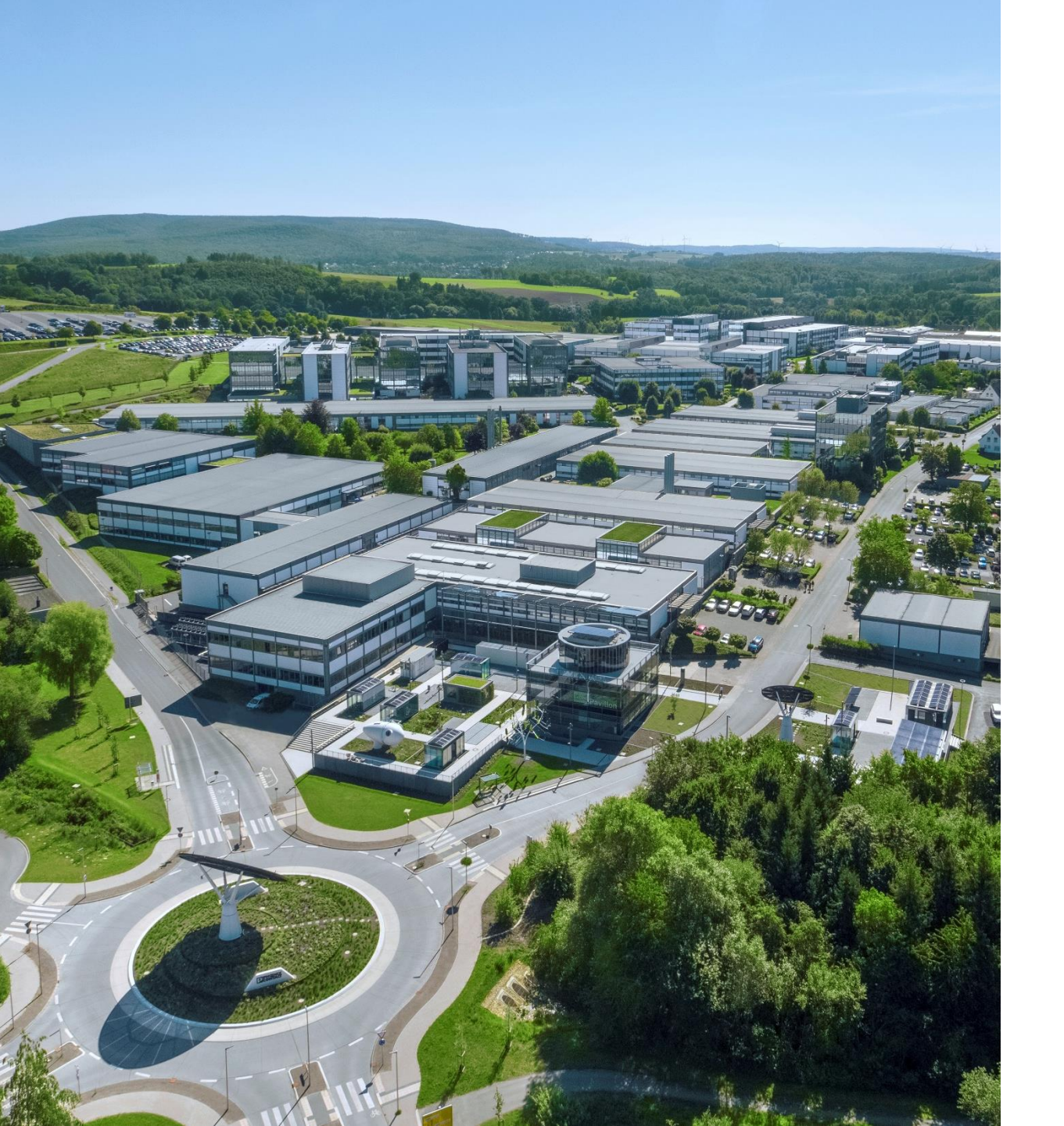

Welcome

Linux Pythonプログラムを用いた GoogleAppsSCriptとの データ送受信

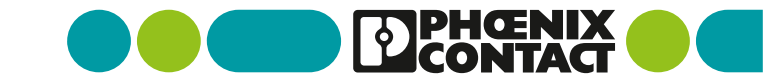

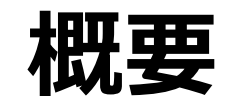

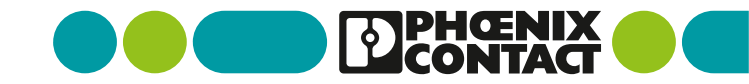

2 Linux Pythonプログラムを用いたGoogleAppsSCriptとのデータ送受信

概要

## 今回はPythonプログラムを実行することで データの送受信が行えるプログラムを作成いたします。

今回はpythonプログラムを実行した際に 以下のデータを送受信いたします。

【送信データ】 Timestamp:[現在時刻] temp:30 humi:60

【受信データ】 set\_data\_1:50 set\_data\_2:80

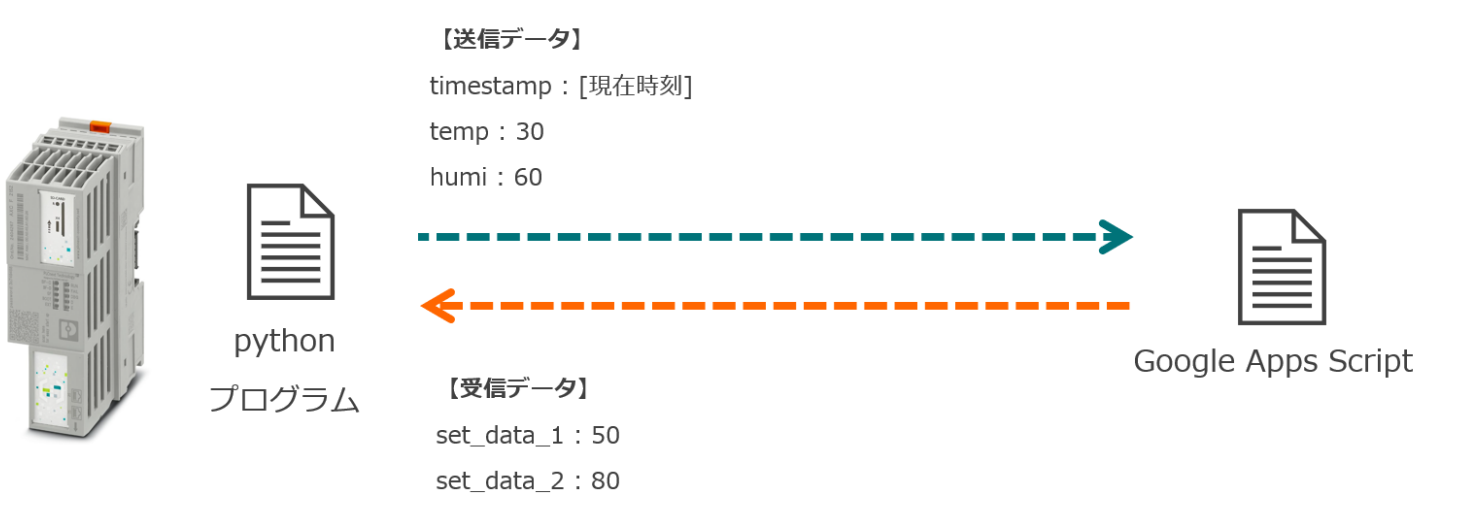

今回の送受信データ

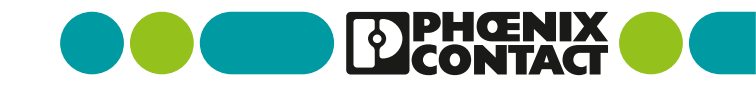

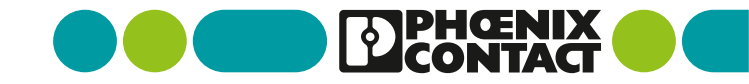

4 Linux Python プログラムを用いたGoogleAppsSCriptとのデータ送受信

まずはgoogleドライブにアクセスし、GoogleAppScriptのファイルを作成します。

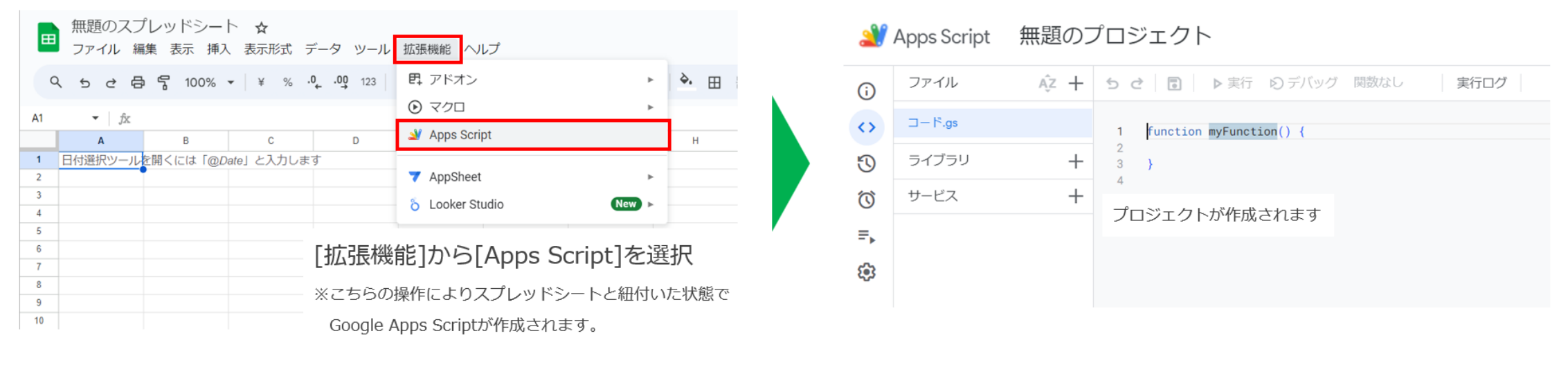

Google スプレッドシート

GoogleAppScript

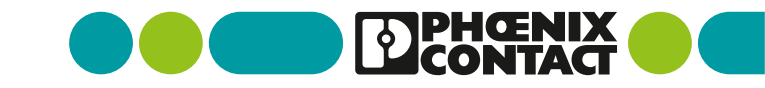

 プロジェクトに 右のプログラムを記載します。 function doPost(e) { // 現在のシートデータを取得 const sheet = SpreadsheetApp.getActiveSpreadsheet().getActiveSheet(); // 取得データを処理 const plcData = JSON.parse(e.postData.contents); // 取得データを変数格納 const timestamp = plcData.timestamp; const temp = plcData.temp; const humi = plcData.humi; //シートの最終行にデータを書き込む(データ取得チェック) sheet.appendRow([timestamp, temp, humi]); // JSON形式で返すデータを設定 const responseData = { set\_data\_1:50, set\_data\_2:80

// 設定データをレスポンスとして返す return ContentService.createTextOutput(JSON.stringify(responseData)).setMimeType(ContentService.MimeType.TEXT);

● 画面右上の[デプロイ]より[新しいデプロイ]を選択します。

| 2                         | デプロイ 🔹 🥝 |      |                                                                                                    |          |
|---------------------------|----------|------|----------------------------------------------------------------------------------------------------|----------|
| )<br>()<br>()<br>()<br>() | ファイル     | Ąz + | 5 ♂ 🗟 ▶ 実行 Ø デバッグ doPost 🔻 実行ログ                                                                                                    | 新しいデプロイ  |
|                           | ⊐− ド.gs  |      | function doPost(e) { // 現在のシートデータを取得 const_sheet = SpreadsheetApp.getActiveSpreadsheet().getActiveSheet();                                                                                                    | デプロイを管理  |
|                           | ライブラリ    | +    |                                                                                                    | デプロイをテスト |
|                           | サービス     | +    | <ul> <li>Contraction Contraction Con</li></ul> | e.TEXT); |
| =^<br>- €9                |          |      | <pre>const plcData = JSON.parse(e.postData.contents);     // 取得データを変数格納     const timestamp = plcData.timestamp;     const temp = plcData.temp;     const humi = plcData.humi;     //シートの最終行にデータを書き込む(データ取得チェック)     sheet.appendRow([timestamp, temp, humi]);     // JSON形式で返すデータを設定     const responseData = {         set_data_1: 50,         set_data_2: 80         };         // 設定データをレスポンスとして返す         return ContentService.createTextOutput(JSON.stringify(responseData)).setMimeType(ContentService.MimeType)     }; </pre>                                                                                                    |          |

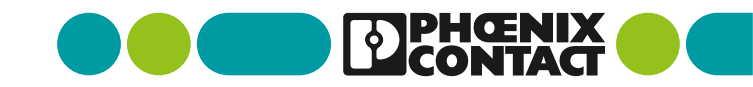

### ウェブアプリとしてデプロイし、発行されたURLをコピーしてください。

| 新しいデプロイ                      | 7                                                                       | 新しいデプ                               | °с-7                                |                                                         |  |
|------------------------------|-------------------------------------------------------------------------|-------------------------------------|-------------------------------------|---------------------------------------------------------|--|
| 種類の選択                        | 设定                                                                      | デプロイを更新                             | しました。                               | 新しいデプロイ                                                 |  |
| <sup>ウェブアブリ</sup><br>[種類の選択] | 説明<br>新しい説明文<br>TEST                                                    | バージョン 1 (:<br>デブロイ ID               | 2024/06/30 18:08)                   | このウェブ アプリケーションを使用するには、データへのアクセスを許可する必要があります。<br>アクセスを承認 |  |
| より<br>[ウェブアプリ]               | ウェブアブリ                                                                  | •<br>•                              |                                     | データアクセスの許可を求められた場合は                                     |  |
| を選択                          | このウェブ アプリケーションを実行するために、あなたのアカウント データを使用することを許<br>引します。<br>- アクセスできるユーザー | ウェブアプリ<br>URL<br>https://script.gov | ogle.ccm/macros/s/                  | [アクセスを承認]を選択してください。<br>■                                |  |
|                              | <br>[アクセスできるユーザー]                                                       |                                     | URLが発行されるので                         |                                                         |  |
|                              | は[全員]を選択                                                                | 4                                   | こちらをコヒーします。<br>(Pythonプログラムに貼り付けます) |                                                         |  |
|                              |                                                                         |                                     | *7                                  | キャンセル                                                   |  |

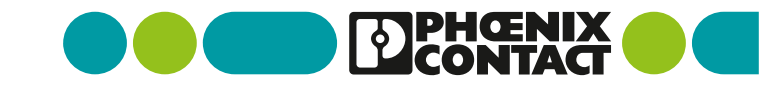

## LinuxOS機器の設定

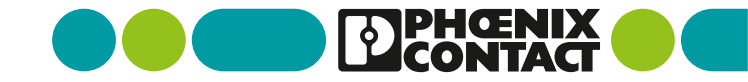

### LinuxOS機器の設定

- 対象機器にアクセスし、 [test.py]という名前のファイルを 右の内容にて作成します。
- # Google Apps ScriptのURLについては 先ほどデプロイした際に発効された URLを入力してください。

#### import requests

import json from datetime import datetime

# Google Apps ScriptのウェブアプリURL url = 'https://script.google.com/macros/s/xxxxxxxxxxxxxxxxxx

# 送信するデータの準備 data = { 'timestamp': datetime.now().strftime('%Y-%m-%d%H:%M:%S'), 'temp': 30, # 送信するデータ値 'humi': 60

# 送信データを出力 print(f'timestamp: {data["timestamp"]}') print(f'temp: {data["temp"]}') print(f'humi: {data["humi"]}')

# HTTP POSTリクエストを送信 response = requests.post(url, data=json.dumps(data))

# レスポンスを確認 response\_data = response.json() set\_data\_1 = response\_data.get('set\_data\_1') set\_data\_2 = response\_data.get('set\_data\_2')

# レスポンスデータを出力 print(f'set\_data\_1:{set\_data\_1}') print(f'set\_data\_2:{set\_data\_2}')

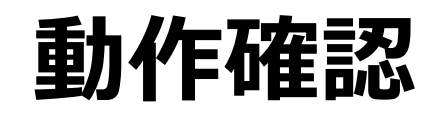

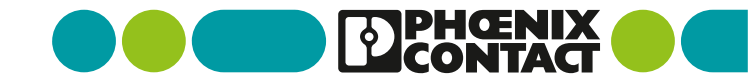

11 Linux Python プログラムを用いたGoogleAppsSCriptとのデータ送受信

### 動作確認 -- LinuxOS機器側-

LinuxOS機器にて[test.py]プログラムを実行してください。

実行した際に、
右図のように
・送信データ
・受信データ
が出力されます。

※機器がインターネットに繋がっていないと 正常に動作しません。

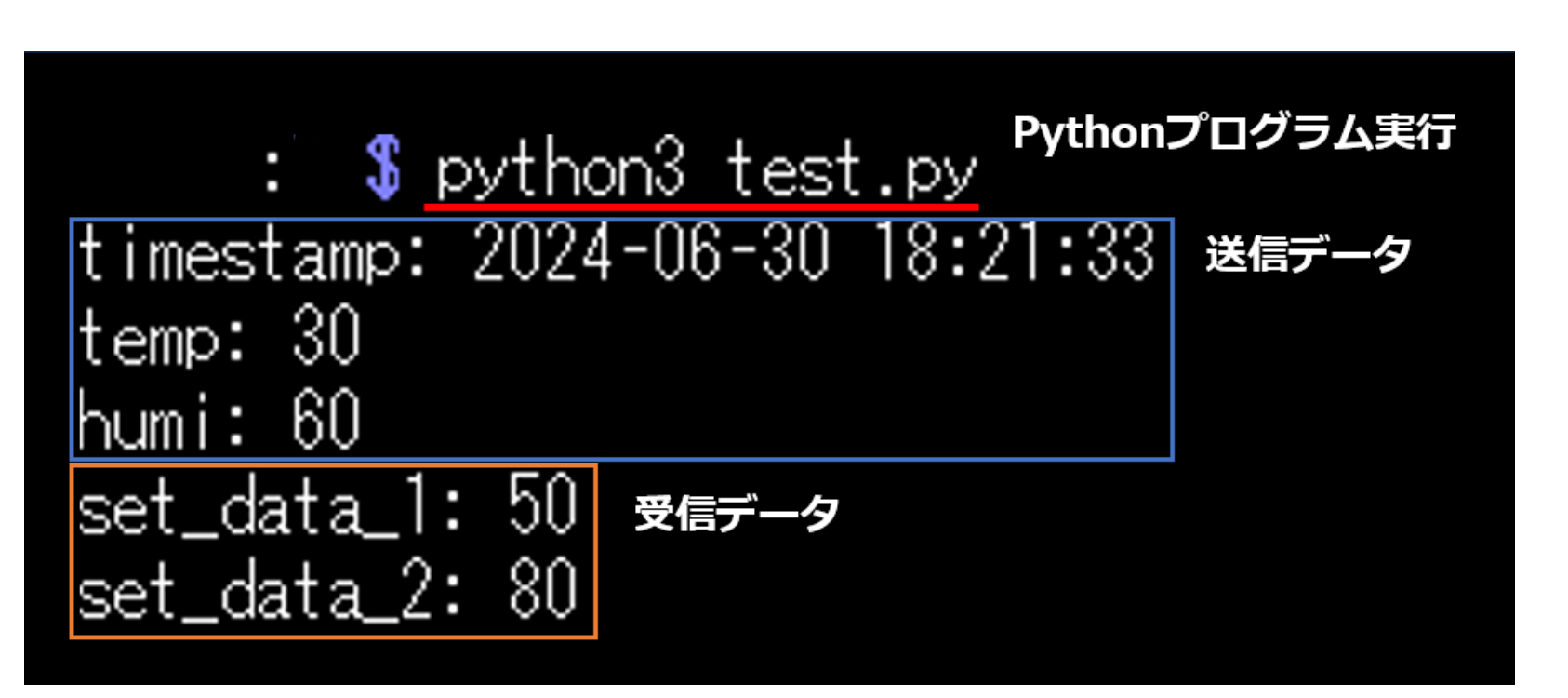

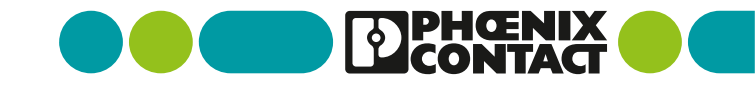

### 動作確認-Google Apps Script側-

Google Apps Scriptを作成する際に開いたスプレッドシートを確認します。

```
対象のスプレッドシートに
timestamp
temp
humi
のデータが最終行に追加されます。
```

|                         | 無題のスプレッ<br>ファイル 編集  | ッドシート<br>表示 挿入 表 | ☆ ⊡ @ ド<br>示形式 データ | ライブに保存しまし<br>7 ツール 拡張 |  |  |  |  |  |
|-------------------------|---------------------|------------------|--------------------|-----------------------|--|--|--|--|--|
| C                       | 2 5 2 8 5           | 100% 👻           | ¥ % .0,            | <b>.00</b> 123 デフ     |  |  |  |  |  |
| 123 <b>•</b> <i>f</i> x |                     |                  |                    |                       |  |  |  |  |  |
|                         | A                   | В                | С                  | D                     |  |  |  |  |  |
| 1                       | 2024-06-30 18:21:33 | 30               | 60                 |                       |  |  |  |  |  |
| 2                       | timostan            | tomp             | humi               |                       |  |  |  |  |  |
| 3                       | umestap             | temp             | num                |                       |  |  |  |  |  |
| 4                       |                     |                  |                    |                       |  |  |  |  |  |

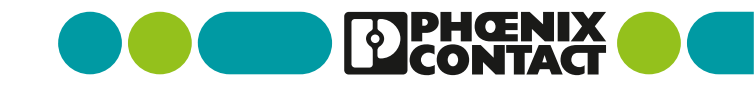

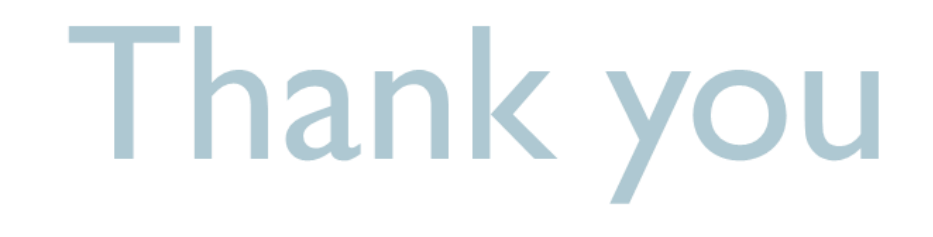

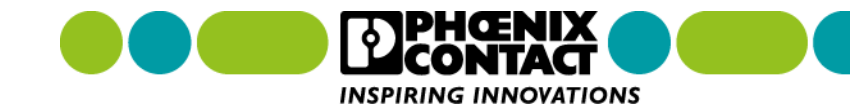